### 第3章 着手开发一个简单的 2D 游戏

本章将使用 Unity 提供的标准工具和编辑器,开发一个简单的 2D 游戏。这个游戏的 主题是:使用宇宙飞船抵御外星的侵略者,如图 3-1 所示。在这个开发过程中,告诉你一些抽象的原理,以及如何快速开发一款 2D 游戏,当然这是在没有其他辅助的情况下开发的游戏。

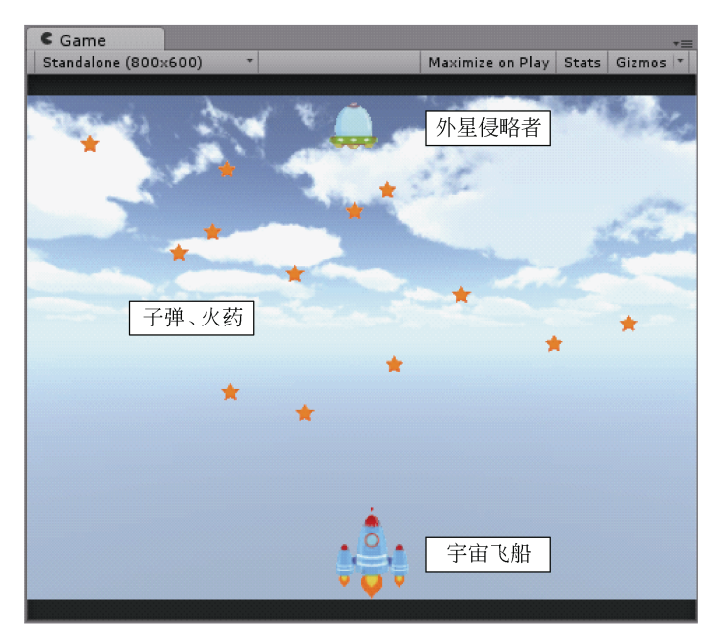

图 3-1 本章开发的游戏——展示图

#### 3.1 开始开发 2D 游戏

要开发游戏了,第一步当然是新建一个项目,然后导入开发游戏要使用的资源。具体 的操作还包括合理设置导入的资源、合理引用资源和配置游戏时的环境。

#### 3.1.1 导入纹理资源

事先在资源视图面板下创建 3 个文件夹 materials、scripts 和 textures,分别用于存放对 应的资源,如图 3-2 所示。这样操作是一个很好的习惯,方便以后对众多资源的管理。打 开文件夹 textures 导入游戏要使用的 3 个纹理资源 ammo、Enemy 和 spaceship,如图 3-3

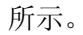

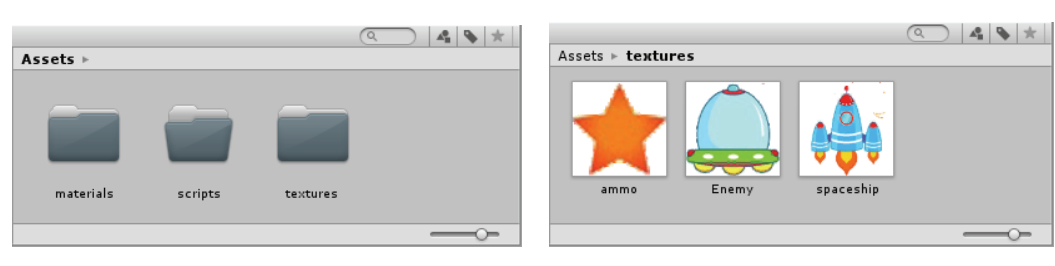

图 3-2 在资源面板创建 3 个文件夹

图 3-3 导入 Unity 中的 3 个纹理资源

修改3个纹理资源导入时的默认设置:设置它们的最大尺寸为4096,如图3-4所示。 方便以后游戏场景对纹理资源的缩放。

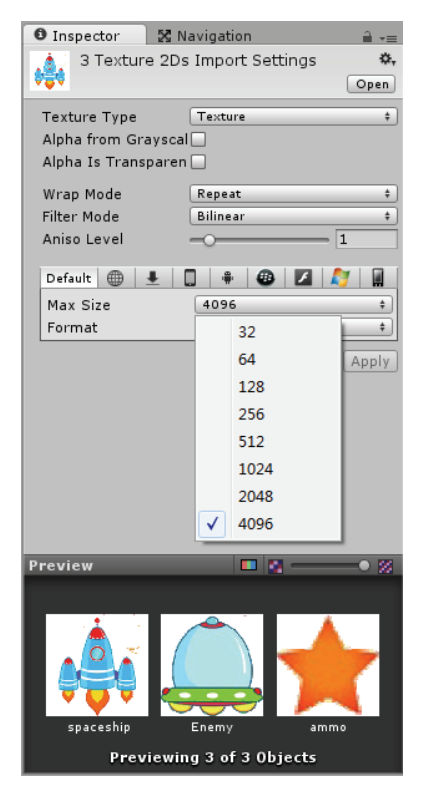

图 3-4 修改导入纹理的最大尺寸

○提示:本章使用的3个纹理资源本身就是正方形的,包含透明的信息,且依据在第2章 学习到的知识,它们本身的尺寸应该是2的次方(本示例使用的 spaceship.psd、 enemy.psd尺寸是256×256, ammo.psd尺寸是128×128),导入到Unity以后, 也设置了它们的大小为4096×4096。

#### 3.1.2 新建材质资源

纹理已经导入了,现在开始新建3个材质资源,用于引用导入的3个纹理资源。在

• 35 •

materials 文件夹下新建 3 个材质资源并命名为 mat\_Ammo、mat\_Enemy 和 mat\_Player。同时选中 3 个材质,修改它们的着色器类型为: Unlit 中的 Transparent Cutout,如图 3-5 所示。

➡提示: Transparent Cutout 着色器类型很适合着色这样一类纹理资源:资源含有透明信息, 且透明信息只分为完全透明和完全不透明这两种!

| O Ins | spector    | 🔀 Navigation             | <b>a</b> -≡ |                                |
|-------|------------|--------------------------|-------------|--------------------------------|
| 0     | 3 Materi   | als                      | 💿 🗘,        | Assets ► materials             |
|       | Shader (   | Unlit/Transparent Cutout | • Edit      |                                |
| Bas   | e (RGB) Ti | ans (A)                  |             |                                |
|       | Tiling     | Offset                   |             |                                |
| ×     | 1          | 0                        |             |                                |
| У     | 1          | 0                        | Select      | mat Ammo mat Enemy mat Player  |
| Alph  | a cutoff   |                          |             | mec_Amino mec_enemy mac_Prayer |
|       |            |                          |             |                                |

图 3-5 3 个材质要使用的着色器类型

图 3-6 引用了纹理的 3 个材质资源

3个材质分别引用对应的纹理资源后,资源面板中的材质资源如图 3-6 所示。

#### 3.1.3 修改场景的环境光及游戏时的屏幕尺寸

在第2章曾介绍过2个让3D场景显示2D效果的技巧,本小节使用第一个技巧:修改场景的环境光(由黑色修改为白色),如图3-7所示。选择Edit|Render Settings命令,在 弹出的 RenderSettings 查看器下修改 Ambient Light 属性为白色(R:255 G:255 B:255)。

|                       | 0.1.7        |                             |                   |     |           |   |
|-----------------------|--------------|-----------------------------|-------------------|-----|-----------|---|
| Undo Selection Change | Ctrl+Z       |                             |                   |     |           |   |
| Redo                  | Ctrl+Y       |                             |                   |     |           |   |
| Cut                   | Ctrl+X       |                             |                   |     |           |   |
| Сору                  | Ctrl+C       |                             |                   |     |           |   |
| Paste                 | Ctrl+V       |                             |                   |     |           |   |
| Duplicate             | Ctrl+D       |                             |                   |     | Calar     |   |
| Delete                | Shift+Del    |                             |                   |     |           |   |
| Frame Selected        | F            |                             |                   |     | 1         |   |
| Lock View to Selected | Shift+F      |                             |                   |     | ▼ Colors  |   |
| Find                  | Ctrl+F       | O Inspector 52              | Navigation 🔒      | -=  |           | 0 |
| Select All            | Ctrl+A       | RenderSettin                | ngs 🔟             | \$. |           |   |
| Preferences           |              | <b>1</b>                    |                   |     |           |   |
| Play                  | Ctrl+P       | Fog<br>Fog Color            |                   |     |           |   |
| Pause                 | Ctrl+Shift+P | Fog Mode                    | Exp2              | \$  |           |   |
| Step                  | Ctrl+Alt+P   | Fog Density                 | 0.01              |     |           |   |
| Selection             |              | Linear Fog Start            | 0                 |     | ▼ Sliders |   |
| Selection             | ,            | Linear Fog End              | 300               |     | R         | 2 |
| Project Settings      | •            | Skybox Material             | None (Material)   | 0   | G         | 2 |
| Render Settings       |              | Halo Strength               | 0.5               | - L | В         | 2 |
| Network Emulation     | •            | Flare Strength              | 1                 |     | A         |   |
| Graphics Emulation    | •            | Flare Fade Speed            | 3                 |     | ▼ Presets |   |
| Caran Cattingan       |              | Halo Texture<br>Spot Cookie | None (Texture 2D) | 0   |           |   |
| Nhan Nettinds         |              | opor obokie                 | none (rescare 20) |     | L         |   |

图 3-7 修改场景中的环境光

为了让游戏运行时,游戏的窗口有默认的大小,还需要设置游戏分辨率,如图 3-8 所示。本章修改游戏的分辨率为 800×600。选择 Edit|Project Settings|Player 命令,在弹出的 PlayerSettings 查看器下修改 Resolution 属性,即游戏时默认的游戏分辨率:宽 800、高 600。

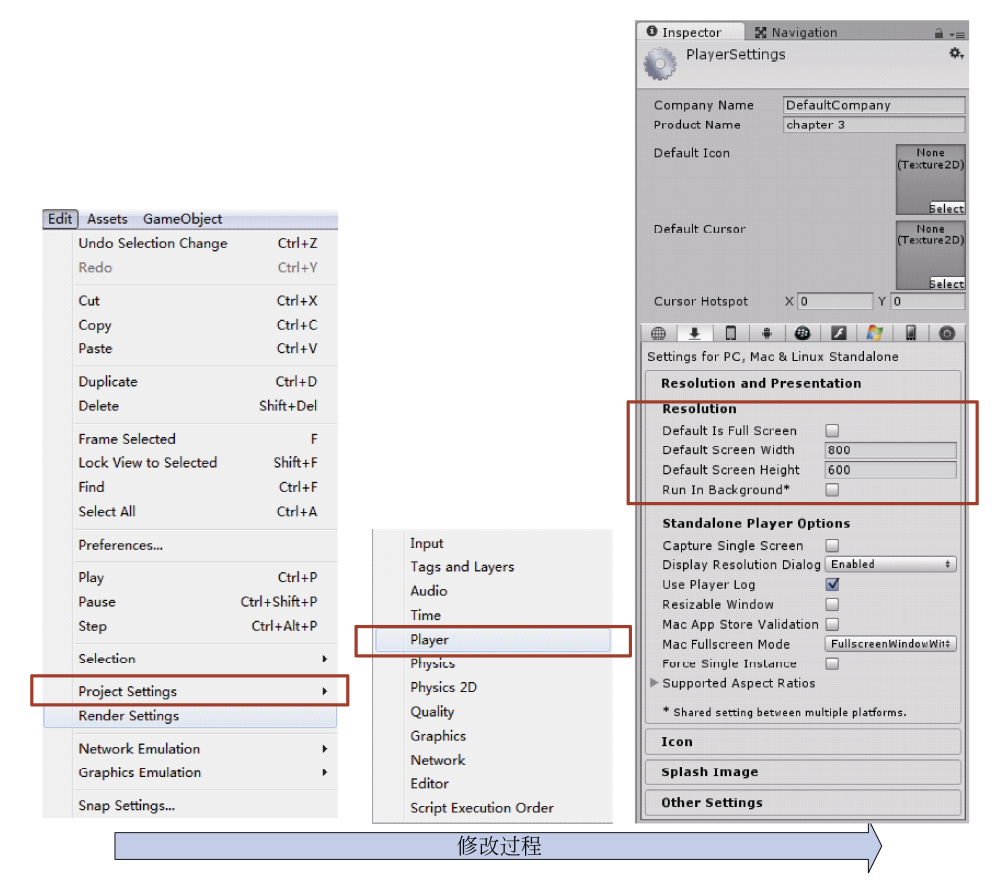

图 3-8 修改游戏的分辨率 (菜单->修改值)

在运行游戏时,实时地在 Game 标签下看到特定游戏分辨率下的效果,可以在 Game 标签下做很简单的设置,如图 3-9 所示。这个标签下有一些预定义的分辨率,因为这些分辨率比较常用。

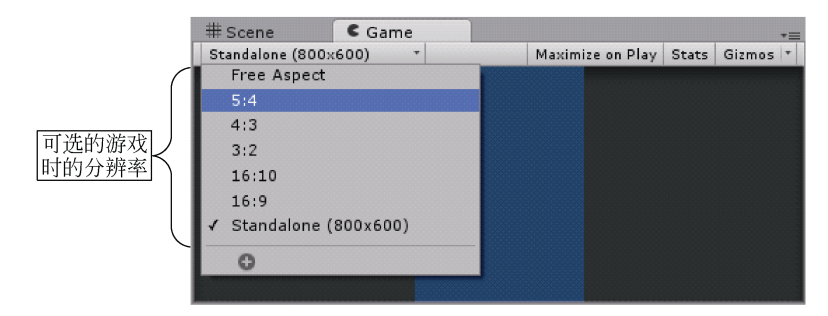

图 3-9 实时查看游戏在不同分辨率下的效果

在 Game 标签下除了选择一些预先设置好的分辨率之外,还可以设置其他的分辨率,

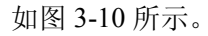

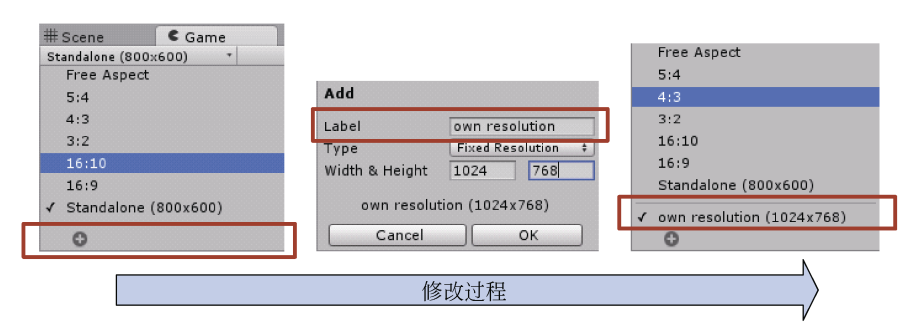

图 3-10 使用自定义的分辨率查看游戏效果

3.2 为场景添加游戏对象

到目前为止,项目的场景里除了主摄像机对象以外什么都没有。从现在开始,本节要 着手在场景中添加2个对象,分别用来做宇宙飞船和外星人的飞船。

#### 3.2.1 调整游戏对象的角度

在场景中可以添加很多种对象,而本游戏要添加的对象是 Plane。生成时这个对象是水 平放置的,现在要让它垂直放置,即与主摄像机的视角垂直。为此,还不得不旋转 Plane 对象,这个对象将引用名为 mat\_Player 的材质。为了区分,现在把这个 Plane 对象命名为 Plane\_Player。在旋转及引用了材质以后, Plane\_Player 对象如图 3-11 所示。

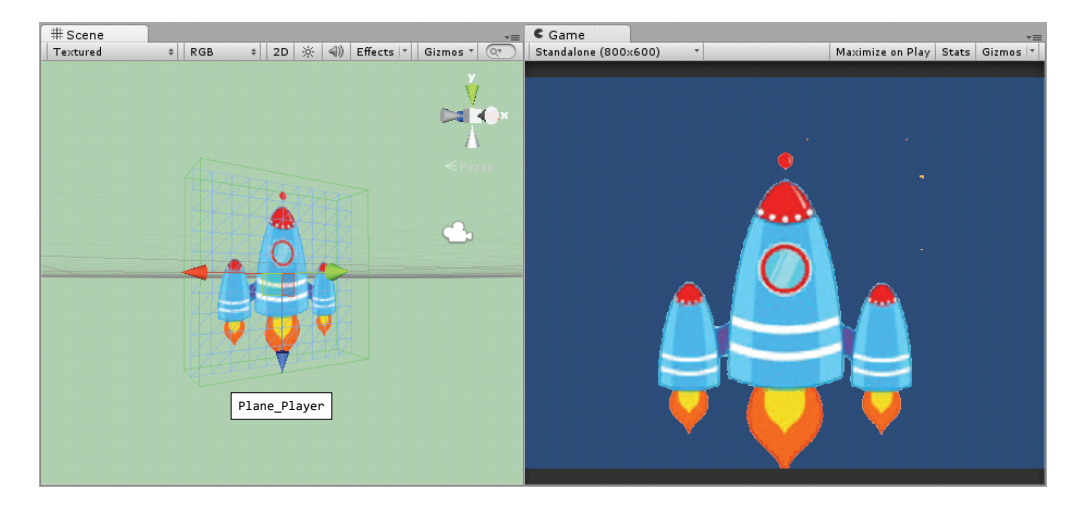

图 3-11 场景和主摄像机视角下的 Plane\_Player 对象图

□ 是示: 旋转对象时,为了保证可以旋转固定的角度,可以在旋转的同时按下键盘上的 Ctrl 键。此时,每次的旋转角度将是固定的 15°。

• 38 •

#### 3.2.2 改变游戏对象的位置

很显然,游戏对象相对于主摄像机的视角来说太大了,几乎占满了整个游戏视图。为此,不得不改变游戏对象的位置。对于 Plane\_Player 这个游戏对象,它应该被放在远离主 摄像机的位置(近大远小),而且应该处在游戏视图的底部。同理,再创建一个 Plane 对 象,命名为 Plane\_Enemy,引用名为 mat\_Enemy 的材质,选中并调整为合适的角度及与主 摄像机的距离,如图 3-12 所示。

| Came Test Came Control of Control of Control | # Scene<br>Textured |
|----------------------------------------------------------------------------------------------------|---------------------|
| ,<br>ê                                                                                                    | Plane_Player        |

图 3-12 场景和主摄像机视角下的对象图

#### 3.2.3 游戏对象的"碰撞"组件

选中场景中的 2 个 Plane 对象, 你将会在查看器中看到名为 Mesh Collider 的组件, 如 图 3-13 所示, 这个组件的作用是检测 2 个游戏对象是否发生"碰撞"。没有这个组件时, 2 个对象在"碰撞"时会彼此穿过。

▲注意:网格碰撞体(Mesh Collider)会对游戏对象使用很多的计算,所以会占用很多的系统资源。对于这样一个示例的游戏这样做没有必要,所以可以使用一个简单的能实现同样功能的组件替换它,这个组件是盒碰撞体(Box Collider)。要使用盒碰撞体组件,可以先删除原来的那个组件,如图 3-14 所示,单击齿轮,在弹出的列表中选择 Remove Component 即可移除这个组件。

然后再添加组件 Box Collider,如图 3-15 所示。选择 Component|Physics|Box Collider 命令,组件就被添加到对象中了,属性 Center 表示碰撞体在对象局部坐标中的位置,Size 表示碰撞体在 X、Y 和 Z 方向上的大小。

这个组件就像是给对象加上了一个立方体的外壳一样,如图 3-16 所示,在场景视图中 以绿色的线显示。

• 39 •

| Transform Plane (Mesh Filter                                 | -) 🔽              | 8<br>6-   |                    |                                                                    |
|--------------------------------------------------------------|-------------------|-----------|--------------------|--------------------------------------------------------------------|
| <mark>ⅲ ✓ Mesh Collider</mark><br>Is Trigger<br>MaterialNone | (Physic Material) | <b>∞.</b> |                    |                                                                    |
| Convex                                                       | ine               | o         |                    | 単击这个齿轮                                                             |
| 🔜 🗹 Mesh Renderer                                            |                   | œ.,       | 🔻 🛄 🗹 Mesh         | Collider                                                           |
| Default-Diffuse<br>Shader Diffuse                            | 🗐 🌣<br>• Edit     | ¢.,       | Material<br>Convex | Reset<br>Remove Component                                          |
| Main Color<br>Base (RGB)<br>Offse                            | None<br>(Texture) | <i>#</i>  | Smooth<br>Mesh     | Move Up<br>Move Down                                               |
|                                                              | Selec             | ct        | Der Sha            | Copy Component<br>Paste Component As New<br>Paste Component Values |

图 3-13 Plane 对象上默认添加的 Mesh Collider 组件

图 3-14 移除 Mesh Collider 组件

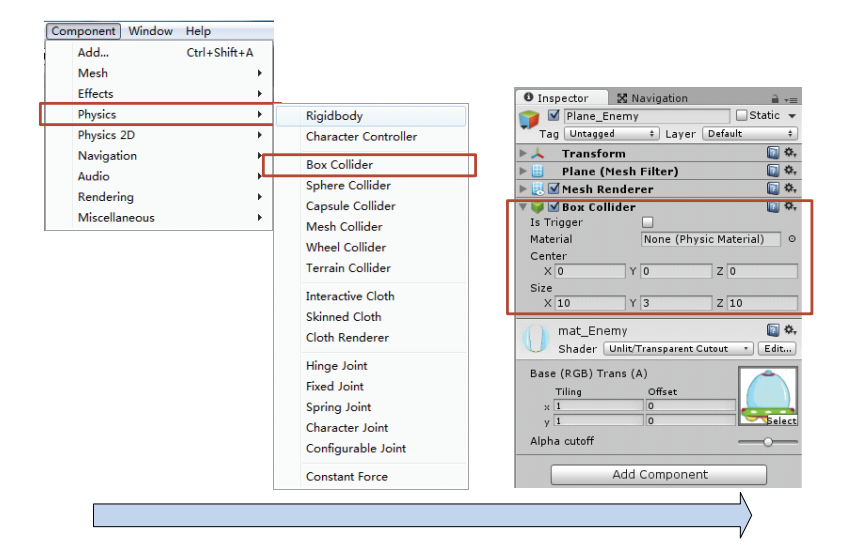

图 3-15 添加 Box Collider 组件(在图中介绍 2 个组件属性 Center 和 Size)

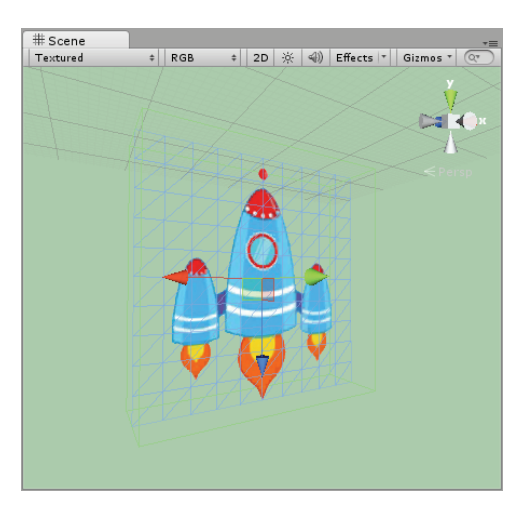

图 3-16 场景视图中游戏对象的"外壳"

在游戏视图中同样可以看到这个绿色的外壳,前提是确保选中视图工具栏上的 Gizmos 按钮,并且选中游戏对象,如图 3-17 所示。

| = Hierarchy    | -≡ C Game              | *=                              |
|----------------|------------------------|---------------------------------|
| Create * Q*All | Standalone (800x600) 🔹 | Maximize on Play Stats Gizmos 🕇 |
| Main Camera    |                        |                                 |
| Plane_Enemy    |                        |                                 |
| Plane_Player   |                        |                                 |
| 选山2个对角         |                        |                                 |
| <u>龙中21</u> 小家 |                        |                                 |
|                |                        |                                 |
|                |                        |                                 |
|                |                        |                                 |
|                |                        |                                 |
|                |                        |                                 |
|                |                        |                                 |
|                |                        |                                 |
|                |                        | 绿色的外壳                           |
|                |                        |                                 |
|                |                        |                                 |
|                |                        |                                 |
|                |                        |                                 |
|                |                        | Á                               |
|                |                        |                                 |
|                |                        |                                 |

图 3-17 在游戏视图中查看绿色的边框,即 Box Collider

3.3 让飞船动起来

虽然场景中已经有了2个游戏对象,但是在游戏真正运行起来时,游戏视图下的对象 不会有任何反应,而且也不会移动,整个游戏都死气沉沉的。为了让飞船动起来,使用键 盘上的"左和右"方向键控制飞船沿着游戏视图底部左右移动,就需要让飞船引用一个脚 本文件。

在资源面板的 scripts 文件夹下新建一个 C#脚本文件。为了对这个功能有正确的识别, 命名其为 PlayerController。双击这个脚本文件, 在 MonoDevelop 中编辑这个脚本, 代码如下:

```
01
   using UnityEngine;
02
   using System.Collections;
03
04 public class PlayerController : MonoBehaviour {
05
                                             //飞船每秒移动的单元的个数
06
       public float Speed;
07
       public Vector2 MinMaxX = Vector2.zero; //保证飞船只在屏幕上左右移动
80
       // Use this for initialization
09
       void Start () {
10
11
       // Update is called once per frame
12
       void Update () {
           transform.position =
13
14
              new Vector3 (
```

| 15 |   |   | Mathf.Clamp (                                                  |
|----|---|---|----------------------------------------------------------------|
| 16 |   |   | <pre>transform.position.x + Input.GetAxis ("Horizontal")</pre> |
|    |   |   | <pre>* Speed * Time.deltaTime,</pre>                           |
| 17 |   |   | MinMaxX.x,                                                     |
| 18 |   |   | MinMaxX.y),                                                    |
| 19 |   |   | <pre>transform.position.y,</pre>                               |
| 20 |   |   | <pre>transform.position.z);</pre>                              |
| 21 |   | } |                                                                |
| 22 | } |   |                                                                |

使用场景中的 Plane\_Player 引用此脚本, Plane\_Player 在查看器中就会把这个脚本看做一个组件,如图 3-18 所示。因为脚本中定义的 2 个变量 Speed 和 MinMaxX 都是公有的 (Public),所以在查看器中就可以编辑这 2 个变量,在开始游戏之前设置 Speed 为 80, MinMaxX 的两个成员 x 和 y 分别为-30 和 30。

单击快捷菜单上的开始按钮,开始游戏,使用键盘上的"左右"方向键控制飞船左右移动,如图 3-19 所示。在游戏中,再次单击开始按钮,或者按下键盘上的 ESC 键就可以退出游戏。

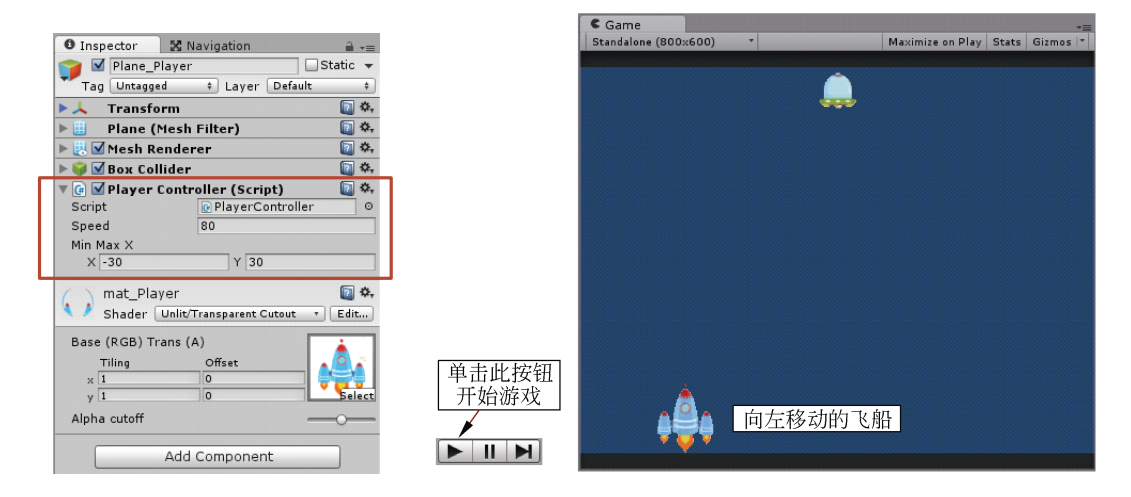

图 3-18 被对象引用后成为组件的脚本

图 3-19 游戏时,可以移动飞船

如果觉得飞船移动得太快,可以适当减小 Speed 变量的值。

#### 3.4 让飞船发射子弹

虽然前面编写的 C#脚本文件使得飞船可以左右移动,我们甚至可以控制飞船移动的速度和范围,但是此时的飞船却无法攻击外星人的飞船。因此本节打算给飞船搭载子弹,而飞船开火的时机是:玩家按下鼠标左键或者键盘左面的 Ctrl 键。

#### 3.4.1 在场景中添加子弹

使用同样的方法在场景中添加子弹对象,即先添加 Plane 对象,然后让对象引用前面

• 42 •

准备好的名为 mat\_Ammo 的材质。为了区分场景中的对象,此时最好给 Plane 起个其他的 名字,如 Plane\_Ammo。然后,调整子弹对象的位置和角度,必要的时候还要调整对象的 大小,因为从真实性的角度来看,子弹不应该比飞船还大。在场景中添加的子弹对象,以 及游戏中的视图效果如图 3-20 所示。

| # Scene +≡                                   | Game<br>+≡                                             |
|----------------------------------------------|--------------------------------------------------------|
| Textured ≠ RGB ≠ 2D 🔆 📣 Effects ▼ Gizmos ▼ 💽 | Standalone (800x600) * Maximize on Play Stats Gizmos * |
| ×<br>< Persp                                 |                                                        |
|                                              | n Plane_Ammo                                           |
| Plane_Ammo                                   | <b>\$</b> \$\$                                         |

图 3-20 添加了子弹对象的场景和游戏视图

▲注意:虽然说,可以按照"近大远小"的原则来改变子弹对象在游戏视图上的大小,即 让子弹对象远离摄像机。但这样做会让场景中的3个游戏对象处在不同的深度平 面,那么3个对象在各自的平面上运动的话就永远也不可能相遇,对象上的"碰 撞检测"组件就失去了意义,如果子弹不和外星人的飞船发生碰撞就让飞船爆炸 是不合逻辑的。因此最好让3个游戏对象处在同一深度平面上,即Z轴方向的值 应该是相等的,如图3-21 所示。

|               |         | 🇊 🗹 [<br>Tag ( | Plane_Amn<br>Untagged | no<br>‡ La | ayer Defaul | Static 🔻 |      |        |      |          |
|---------------|---------|----------------|-----------------------|------------|-------------|----------|------|--------|------|----------|
|               |         | ▼ 人 □          | ransform              |            |             | 👔 🔅,     |      |        |      |          |
|               |         | Positio        | n X                   | 0          | Y 0         | Z 35     |      |        |      |          |
|               |         | Rotatio        | n X                   | 90         | Y 180       | 2 0      |      |        |      |          |
|               |         | Scale          | Х                     | 0.2        | Y 0.2       | Z 0.2    |      |        |      |          |
|               |         |                | Р                     | lane_A     | mmo         |          |      |        |      |          |
| 👕 🗹 Plane_    | Player  |                | Static                | -          | 🁕 🗹 Plan    | e_Enemy  |      |        |      | Static 👻 |
| Tag Untagg    | ed 🛊    | Layer Defa     | ult                   | •          | Tag Unt     | agged ‡  | Laye | er Def | ault | \$       |
| 🔻 🙏 🛛 Transfe | orm     |                |                       | ¥., 1      | 📕 Tran      | sform    |      |        | _    | [] ≎.    |
| Position      | X 0     | Y -20          | Z 35                  |            | Position    | X 0      | Y    | 24     | z    | 35       |
| Rotation      | X 90    | Y 180          | Z 0                   |            | Rotation    | X 90     | Y    | 180    | Z    | 0        |
| Scale         | X 1     | Y 1            | Z 1                   |            | Scale       | X 0.5    | Y    | 0.5    | Z    | 0.5      |
|               | Plane F | Player         |                       |            |             | Plane    | Enen | ıy     |      |          |

图 3-21 处于同一深度平面的 3 个游戏对象

如果飞船对象和外星人飞船对象都改变了"碰撞"组件为 Box Collider,那么子弹对象 应该做同样的更改,即删除原来的 Mesh Collider 组件,然后添加 Box Collider 组件,如图 3-22 所示。

| Inspector                                               |
|---------------------------------------------------------|
| 🍟 🗹 Plane_Ammo 🗌 Static 👻                               |
| Tag Untagged + Layer Default +                          |
| 🕨 🙏 Transform 🛛 🔯 🗞                                     |
| 🕨 🔠 🛛 Plane (Mesh Filter) 🛛 🔯 🎘                         |
| 🕨 🛃 🗹 Mesh Renderer 🛛 🔯 🖏                               |
| ▼ 🖗 🗹 Вож Collider 🛛 🔯 🌣,<br>Is Trigger                 |
| Material None (Physic Material) O                       |
| Center                                                  |
| X 0 Y 0 Z 0                                             |
| Size                                                    |
| X 10 Y 3 Z 10                                           |
| mat_Ammo 📓 🌣,<br>Shader Unlit/Transparent Cutout 🔹 Edit |
| Base (RGB) Trans (A)                                    |
| Tiling Offset                                           |
| × 1 0                                                   |
| y 1 O Select                                            |
| Alpha cutoff                                            |
|                                                         |
| Add Component                                           |

图 3-22 "碰撞" 组件为 Box Collider 的子弹对象

#### 3.4.2 游戏时,让子弹在场景中移动

同样,游戏时子弹被宇宙飞船发射后需要一直向上移动,直到击中外星人的宇宙飞船,或者移动到屏幕的外边为止。为了让子弹移动,需要使用C#脚本来实现,我们给脚本命名为Ammo。双击这个脚本文件,在MonoDevelop中编辑这个脚本,代码如下:

```
01 using UnityEngine;
02 using System.Collections;
03
04 public class Ammo : MonoBehaviour {
05
       //移动的方向
06
       public Vector3 Direction = Vector3.up;
07
       //移动的速度
08
       public float Speed = 20.0f;
09
       //lifetime in seconds
10
       public float Lifetime = 10.0f;
11
12
       // Use this for initialization
13
       void Start () {
14
           //destroys ammo in lifetime
           Invoke ("DestroyMe", Lifetime);
15
16
17
       }
18
       // Update is called once per frame
19
20
       void Update () {
           //以一定的速度改变子弹的移动位置
21
22
           transform.position += Direction * Speed * Time.deltaTime;
23
       }
24
       void DestroyMe() {
25
26
           //销毁场景里的子弹对象
27
           Destroy (gameObject);
28
       }
29 }
```

• 44 •

代码中一共定义了 3 个公有的变量: Direction、Speed 和 Lifetime。分别用于控制子弹 的移动方向、移动速度和子弹被销毁的时间。Lifetime 指定了子弹在多少秒以后销毁,不 管这个子弹处于何种状态。因为 3 个变量都被 public 修饰,所以能在 Unity 的查看器中动态修改这些变量的值,如图 3-23 所示。

| 🛛 Inspector 🛛 🔀 Navigation 🔒 📲         |  |  |  |  |  |  |  |  |  |
|----------------------------------------|--|--|--|--|--|--|--|--|--|
| 👕 🗹 Plane_Ammo 🗌 Static 👻              |  |  |  |  |  |  |  |  |  |
| Tag Untagged + Layer Default +         |  |  |  |  |  |  |  |  |  |
| 🕨 🙏 🛛 Transform 🛛 🔯                    |  |  |  |  |  |  |  |  |  |
| 🕨 🧾 🛛 Plane (Mesh Filter) 🛛 🔯          |  |  |  |  |  |  |  |  |  |
| 🕨 🛃 Mesh Renderer 🛛 🔯 🌣,               |  |  |  |  |  |  |  |  |  |
| 🕨 🧊 🗹 Box Collider 🛛 🔯 🖏               |  |  |  |  |  |  |  |  |  |
| 🔻 🕼 🗹 Ammo (Script) 🛛 🔯 🌣              |  |  |  |  |  |  |  |  |  |
| Script 💽 Ammo 💿                        |  |  |  |  |  |  |  |  |  |
| Direction                              |  |  |  |  |  |  |  |  |  |
| X 0 Y 1 Z 0                            |  |  |  |  |  |  |  |  |  |
| Speed 10                               |  |  |  |  |  |  |  |  |  |
| Lifetime 10                            |  |  |  |  |  |  |  |  |  |
| 🕧 mat Ammo 💿 🐼                         |  |  |  |  |  |  |  |  |  |
| Shader Unlit/Transparent Cutout 🔹 Edit |  |  |  |  |  |  |  |  |  |
| Base (RGB) Trans (A)                   |  |  |  |  |  |  |  |  |  |
| Tiling Offset                          |  |  |  |  |  |  |  |  |  |
| × 1 0                                  |  |  |  |  |  |  |  |  |  |
| y 1 0 Select                           |  |  |  |  |  |  |  |  |  |
| Alpha cutoff                           |  |  |  |  |  |  |  |  |  |
| Add Component                          |  |  |  |  |  |  |  |  |  |
|                                        |  |  |  |  |  |  |  |  |  |

图 3-23 子弹对象查看器脚本文件中可以被修改的变量

# ➡提示: 销毁子弹是为了避免计算机计算资源的浪费,因为当子弹飞出屏幕以后就再也没有存在的必要了。不销毁子弹,计算机会继续计算并保存子弹对象在空间中的位置,而这个数据毫无意义。

运行这个场景,子弹会向上(Y轴正向)移动,并在 10 秒后自动销毁,如图 3-24 所示。

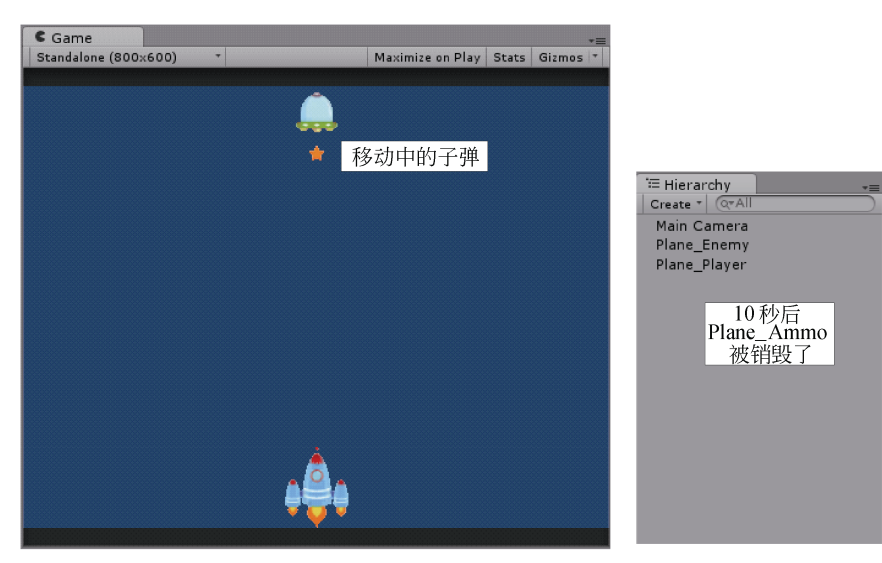

图 3-24 引用了脚本的子弹对象

 □ 提示:游戏处于运行状态时,Unity 的面板还会动态显示一些参数,例如:场景中都有 哪些对象,对象在空间中的位置,图 3-25 是子弹对象在游戏的 2 个时刻显示在 查看器中的位置。从 Y 值的变化(从-4.3803 到 13.0713),也可以看出子弹一直 在向 Y 轴的正方向移动。

|                   |              |             |      | <b>*</b> | Tag Oncagg    | eu +        | Layer Denu     | 5     |     |
|-------------------|--------------|-------------|------|----------|---------------|-------------|----------------|-------|-----|
| Pasitian Desition | orm          | X 4 200     | 22 7 | 25       | Transf        | orm         |                | 2     | -   |
| Position          | X 00         | T -4.30     | 7    | 0        | Position      | X 0         | Y 13.0/13      | 2 35  | _   |
| Scale             | × 0.2        | Y 0.2       |      | 0.2      | Rotation      | X 90        | Y 180          | 20    |     |
| Scale             | X 0.2        | 1 0.2       |      | 0.2      | Scale         | X 0.2       | 1 0.2          | 2 0.2 |     |
| Plane (           | Mesh Filter  | r)          |      | Q \$,    | 🕨 🧮 🛛 Plane ( | Mesh Filt   | er)            | 2     | \$  |
| 🕨 🛃 🗹 Mesh R      | enderer      |             |      | Q \$,    | 🕨 🛃 🗹 Mesh R  | enderer     |                | 2     | \$  |
| 🕨 💗 🗹 Вож Со      | llider       |             |      | 💽 🌣,     | 🕨 🜍 🗹 Вож Со  | llider      |                | 2     | \$  |
| 🕨 💽 Ammo          | (Script)     |             |      | 🚺 🌣,     | 🕨 💽 🗹 Ammo    | (Script)    |                | 2     |     |
| ( ) mat Am        | nmo          |             |      | 💽 🌣,     | ( ) mat Am    | mo          |                | 6     | 10  |
| Shader            | Unlit/Transp | arent Cutou | it * | Edit     | Shader        | Unlit/Trans | sparent Cutout | • Edi | it  |
| Base (RGB) T      | rans (A)     |             |      |          | Base (RGB) T  | rans (A)    |                |       | -   |
| Tiling            | Offse        | at          |      |          | Tiling        | Of          | fset           |       |     |
| × 1               | 0            |             |      |          | x 1           | 0           |                |       | r   |
| у 1               | 0            |             |      | Select   | у 1           | 0           |                | Se    | lec |
| Alpha cutoff      |              |             | -    | -0       | Alpha cutoff  |             |                |       | _   |
|                   | Add Comr     | onent       |      |          |               | Add Cor     | nonont         |       |     |

图 3-25 游戏中子弹对象的位置变化

#### 3.4.3 生成子弹的预设

子弹是可以移动了,但我们希望子弹是在按下"发射"按钮以后才出现并移动的。为 了实现这个功能,可以使用"预设"(Prefab)。预设是一种资源,它可以变成场景中任 何其他的对象的一个副本。本游戏打算使用预设生成子弹的副本。

选择 Assets|Create|Prefab 命令即可生成预设,如图 3-26 所示,给其命名为 Prefab\_Ammo。要让预设生成子弹的副本,就需要拖动子弹对象到预设上,预设与子弹对 象建立关联后的预设如图 3-27 所示。

| Assets GameObject Component Wir                                                                                                    | ndow                                                                                                    |
|----------------------------------------------------------------------------------------------------|----------------------------------------------------------------------------------------------------|
| Create                                                                                                    | Folder                                                                                                    |
| Show in Explorer<br>Open<br>Delete<br>Import New Asset<br>Import Package<br>Export Package<br>Find References In Scene<br>Select Dependencies<br>Refresh Ctrr | Javascript<br>C# Script<br>Boo Script<br>Shader<br>Compute Shader<br>Prefab<br>Material<br>Cubemap<br>Lens Flare |
| Reimport                                                                                                    | Render Texture                                                                                                   |
| Sync MonoDevelop Project                                                                                                    | Animator Controller<br>Animation<br>Animator Override Controller<br>Avatar Mask                                  |
|                                                                                                    | Physic Material<br>Physics2D Material                                                                            |
|                                                                                                    | GUI Skin<br>Custom Font                                                                                          |

图 3-26 生成预设

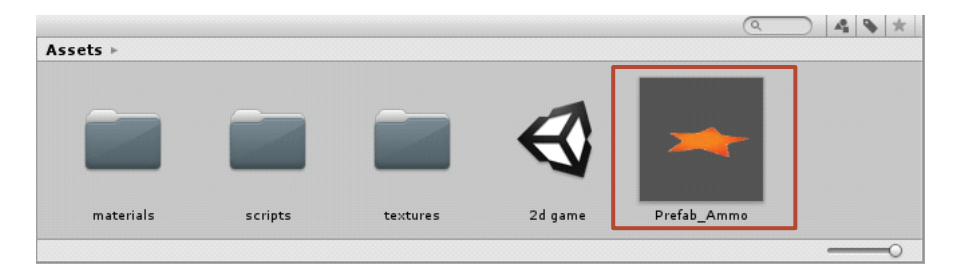

图 3-27 与子弹对象建立关联后的预设

#### 3.4.4 设置子弹的发射位置

发射子弹时,子弹一定有一个起始的位置。子弹在这个位置出现然后移动,很显然这个位置应该是在飞船的顶端,或者其他发射子弹的地方。本游戏将使用虚拟游戏对象(Dummy GameObject)来标记这个位置,创建这个对象的方法是:选择 GameObject|Create Empty 命令,如图 3-28 所示。我们把这个对象命名为 Canno\_dummy。

之所以说这个对象是虚拟的,是因为它不可见,且此对象只有一个组件: Transform, 控制对象的位置、角度和大小。但没关系,因为在游戏中这个对象只是用来标记子弹发射 位置的。如果非要在场景中找寻这个对象的位置,可以单击层次面板中这个对象的名字, 然后场景视图会自动定位到这个对象。

## 会注意: 创建一个空的对象也可以使用快捷键 Ctrl+Shift+N。有快捷键也间接的暗示了这个对象的重要性,以及使用频率。

子弹发射的位置应该随着飞船的移动而移动,而发射位置与飞船间也有相对位置,为 了让子弹与飞船的相对位置固定,且能随着飞船的移动而移动,就需要把前面创建的 Canno\_dummy对象设置为飞船的子对象。具体的实现操作是:拖动 Canno\_dummy 对象到 Plane\_Player 对象上,然后在层次视图上会展示出这个"父子"对象关系,如图 3-29 所示。

| Create Empty           | Ctrl+Shift+N |                |
|------------------------|--------------|----------------|
| Create Other           | ۲.           |                |
| Center On Children     |              |                |
| Make Parent            |              |                |
| Clear Parent           |              |                |
| Apply Changes To Prefa | ab           | := Hierarchy   |
| Break Prefab Instance  |              | Create * Q*All |
| Move To View           | Ctrl+∆lt+F   | Main Camera    |
|                        | out all's a  | Plane_Enemy    |
| Align With View        | Ctrl+Shift+F | ▼ Plane_Player |
| Alian View to Selected |              | Canno_dumm     |

图 3-28 生成虚拟游戏对象

图 3-29 层次视图中的"父子"对象

此时, Canno\_dummy 的坐标就是相对于飞船的位置了, 而不是飞船所在坐标系的位置, 如图 3-30 所示。

• 47 •

| O Inspector      X Navigation     Plane_Player     Static      Tag Untagged      Layer Default     Position      X 0      Y -20      Z 35     Rotation      X 90      Y 180      Z 0     Scale      X 1      Y 1      Z 1                                                                                                    |                                                                                                    |
|----------------------------------------------------------------------------------------------------|----------------------------------------------------------------------------------------------------|
| ▶ ■     ■     ■     ♦     ♦     ♦     ♦     ♦     ♦     ♦     ♦     ♦     ♦     ♦     ♦     ♦     ♦     ♦     ♦     ♦     ♦     ♦     ♦     ♦     ♦     ♦     ♦     ♦     ♦     ♦     ♦     ♦     ♦     ♦     ♦     ♦     ♦     ♦     ♦     ♦     ♦     ♦     ♦     ♦     ♦     ♦     ♦     ♦     ♦     ♦     ♦     ♦     ♦     ♦     ♦     ♦     ♦     ♦     ♦     ♦     ♦     ♦     ♦     ♦     ♦     ♦     ♦     ♦     ♦     ♦     ♦     ♦     ♦     ♦     ♦     ♦     ♦     ♦     ♦     ♦     ♦     ♦     ♦     ♦     ♦     ♦     ♦     ♦     ♦     ♦     ♦     ♦     ♦     ♦     ♦     ♦     ♦     ♦     ♦     ♦     ♦     ♦     ♦     ♦     ♦     ♦     ♦     ♦     ♦     ♦     ♦     ♦     ♦     ♦     ♦     ♦     ♦     ♦     ♦     ♦     ♦     ♦     ♦     ♦     ♦     ♦     ♦     ♦     ♦     ♦     ♦     ♦     ♦     ♦     ♦     ♦ |                                                                                                    |
| mat_Player  Shader Unlit/Transparent Cutout  Edit Base (RGB) Trans (A)                                                                                                    | O Inspector                                                                                                    |
| Tiling     Offset       x     1     0       y     1     0       Alpha cutoff                                                                                                    | Transform         *           Position         X -0.1352         Y -2.0000         Z -4.4313           Rotation         X 90         Y 179.814         Z 0           Scale         X 1         Y 1         Z 1 |
| Add Component                                                                                                    | Add Component                                                                                                    |

图 3-30 处于 2 个不同坐标系的 2 个游戏对象

移动 Canno\_dummy 对象到子弹发射的位置,本游戏设定子弹的发生位置是飞船的顶端,如图 3-31 所示。

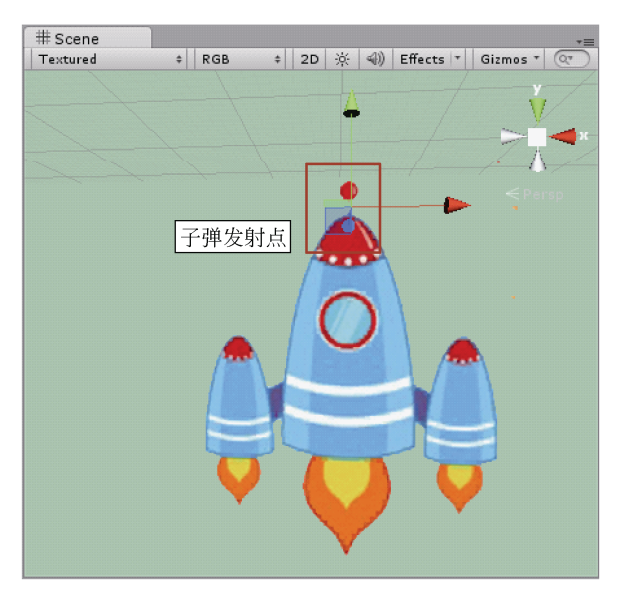

图 3-31 飞船发射子弹的位置,即对象 Canno\_dummy 的位置

#### 3.4.5 在恰当的时机发射子弹

此时,子弹的预设有了,子弹的发射位置也设置好了。当玩家按下发射按钮(即鼠标 左键,或者键盘上左边的 Ctrl 键)时,我们将在子弹的发射位置初始化一个子弹预设的实 例。具体的操作是:修改之前编写的 PlayerController 脚本文件,代码如下:

```
01 using UnityEngine;
02 using System.Collections;
03
```

• 48 •

```
public class PlayerController : MonoBehaviour {
04
05
06
        //飞船的生命值
       public int Health = 100;
07
       public float Speed;
08
        //子弹两发的间隔
09
10
       public float ReloadDelay = 0.2f;
       public Vector2 MinMaxX = Vector2.zero;
11
       public GameObject PrefabAmmo = null;
12
13
       public GameObject GunPosition = null;
       private bool WeaponsActivated = true;
14
15
       // Use this for initialization
16
       void Start () {
17
18
        }
        // Update is called once per frame
19
20
       void Update () {
21
           transform.position =
22
           new Vector3 (
23
               Mathf.Clamp (
24
               transform.position.x + Input.GetAxis ("Horizontal") * Speed
                * Time.deltaTime,
25
               MinMaxX.x, MinMaxX.y), transform.position.y, transform.
               position.z
26
                   );
27
        }
28
        void LateUpdate() {
            //当按下发射按钮
29
30
           if (Input.GetButton ("Fire1") && WeaponsActivated) {
                //创建一个新的子弹
31
32
               Instantiate (PrefabAmmo, GunPosition.transform.position,
33
               PrefabAmmo.transform.rotation);
34
               WeaponsActivated = false;
35
               Invoke ("ActivateWeapons", ReloadDelay);
36
            }
37
       }
38
        //允许发射子弹
39
        void ActivateWeapons() {
40
           WeaponsActivated = true;
41
        }
42 }
```

脚本中又添加了4个公有变量和1个私有变量,公有变量会显示在查看器中,如图3-32 所示。

| 🔻 🕼 🗹 Player Controller (Script) 🛛 🛛 🕼 🌣 |                    |  |  |  |
|------------------------------------------|--------------------|--|--|--|
| Script                                   | PlayerController ○ |  |  |  |
| Health                                   | 100                |  |  |  |
| Speed                                    | 80                 |  |  |  |
| Reload Delay                             | 0.2                |  |  |  |
| Min Max X                                |                    |  |  |  |
| X -30                                    | Y 30               |  |  |  |
| Prefab Ammo                              | Prefab_Ammo O      |  |  |  |
| Gun Position                             | Canno_dummy O      |  |  |  |

图 3-32 查看器中脚本的公有变量

其中, PrefabAmmo 变量应该被赋予子弹预设对象, 这表明预设对象应该被初始化为 子弹对象。GunPosition 变量应该被赋予 Canno\_dummy 对象, 表明子弹的发射位置。给

• 49 •

PrefabAmmo 和 GunPosition 变量赋值的方式是:单击文本框右面的☉,在弹出的对话框中选择相应的对象即可,如图 3-33 所示。

|                           | 🛛 Inspector 🛛 🔀 N  | lavigation 🕯              | à +≡.        |                   |
|---------------------------|--------------------|---------------------------|--------------|-------------------|
|                           | 🍞 🗹 Plane_Player   | Stati                     | c 🔻          |                   |
|                           | Tag Untagged       | ‡ Layer Default           | \$           |                   |
|                           | ▶ 🙏 Transform      |                           | <b>\$</b> ., |                   |
|                           | 🕨 🧾 🛛 Plane (Mesh  | Filter)                   | ₿.           |                   |
|                           | 🕨 🛃 🗹 Mesh Render  | rer 🕻                     | <b>\$</b> ., |                   |
|                           | 🕨 💗 🗹 Вох Collider |                           | \$.          |                   |
|                           | 🔻 🕼 🗹 Player Contr | oller (Script) 🛛 🛽        | ₽.           |                   |
|                           | Script             | © PlayerController        | 0            |                   |
|                           | Health             | 100                       |              |                   |
| Salact GameObject         | Speed              | 80                        |              |                   |
|                           | Reload Delay       | 0.2                       |              |                   |
|                           | X -30              | Y 30                      |              | Select GameObject |
| Assets Scene              | Prefab Ammo        | Prefab Ammo               |              |                   |
|                           | Gun Position       | Canno_dummy               | 0            | Assets Scene      |
|                           |                    |                           | -            | None              |
|                           | mat_Player         |                           | <b>₩</b> ,   | Canno_dummy       |
|                           | Shader Unlit/      | Transparent Cutout *   Ed | lit          | Main Camera       |
| None Prefab Ammo          | Base (RGB) Trans ( | A) 🚺                      |              | Plane_Enemy       |
|                           | Tiling             | Offset                    | × 1          | Plane_Player      |
|                           | × 1                | 0                         | <b>7</b>     |                   |
| Description of the second | y 1                | 0 50                      | elect        |                   |
| Game Object               | Alpha cutoff       |                           |              | Game Object       |
| Assets/Prefab_Ammo.prefab | Add                | Component                 |              |                   |

图 3-33 为脚本中的 2 个公有变量赋值

还记得之前在场景中创建的 Plane\_Ammo 对象吗?因为现在打算在游戏运行时动态地 创建这个对象,所以这个对象应该被删掉了。现在,再次运行游戏,飞船就可以在任何水 平位置,任何时间发射子弹了,如图 3-34 所示,当然,此时外星人的飞船被子弹击中时并 不会消失,因为还没有实现那部分功能。

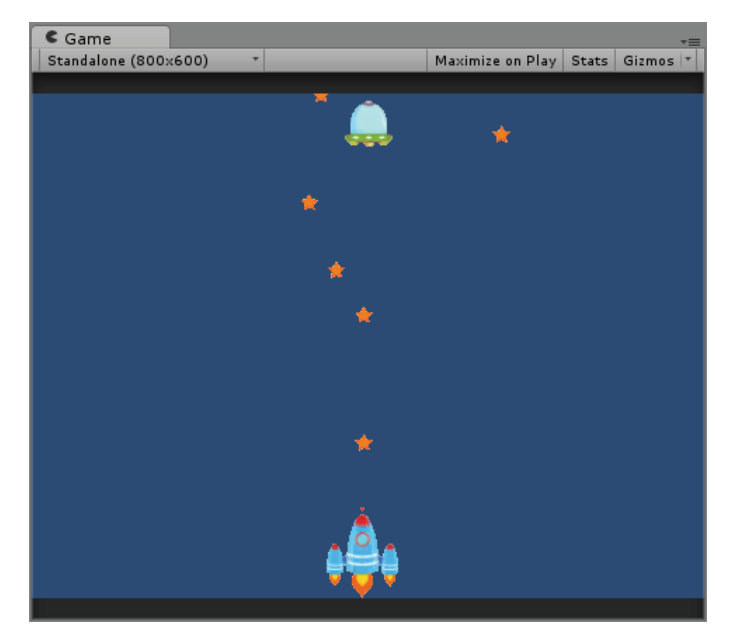

图 3-34 游戏时,自由发射子弹的飞船

#### 3.5 让外星飞船动起来

在本游戏中,外星飞船可以自动左右移动,而且在外星飞船与子弹发生碰撞的时候, 外星飞船应该爆炸。

#### 3.5.1 编写脚本

为了让外星飞船动起来,同样需要为外星飞船编写脚本文件,我们给它命名为 EnemyController,代码如下:

```
01
   using UnityEngine;
02 using System.Collections;
03
04 public class EnemyController : MonoBehaviour {
       //外星飞船的生命值
05
06
       public int Health = 100;
07
       //外星飞船每秒移动的单元个数
08
      public float Speed = 1.0f;
       //外星飞船的移动范围
09
      public Vector2 MinMaxX = Vector2.zero;
10
11
       // Use this for initialization
12
       void Start () {
13
14
15
       // Update is called once per frame
       void Update () {
16
17
           transform.position = new Vector3 (
              MinMaxX.x + Mathf.PingPong (Time.time * Speed, 1.0f) *
18
               (MinMaxX.y - MinMaxX.x),
19
              transform.position.y, transform.position.z);
20
       }
21
       void OnTriggerEnter(Collider other)
                                                     // 触发器的入口
2.2
       {
23
           Destroy (gameObject);
24
           Destroy (other.gameObject);
25
       }
26 }
```

从代码中来看,外星飞船和我们的宇宙飞船有很多类似的地方:同样多的声明值(即 100),同样的移动范围,同样可以在查看器中修改对象的速度、范围。当然也有不同的地 方:外星飞船是自己来回移动的,而宇宙飞船是由玩家控制移动的,且可以发射子弹。

让外星飞船引用这个脚本文件以后,在查看器中手动设置外星飞船的移动范围,设置的变量是 MinMaxX 的 X 和 Y 值,如图 3-35 所示,设置 X 为-30, Y 为 30。

设置好了外星飞船的移动范围以后,直接运行游戏,可以看到外星飞船开始持续左右移动,如图 3-36 所示。但是当子弹击中外星飞船的时候,并不摧毁,这是因为脚本文件中的触发器 OnTriggerEnter 没有被调用。原因有 2 个:

第一:外星飞船的 Box Collider 组件应该被设置为触发器。这使得外星飞船被标准的 Unity 物理系统忽略,且仅能收到一种消息:其他对象与外星飞船对象发生了交叉,或者

• 51 •

| 说   | E | ľ | 叠 | 0 |
|-----|---|---|---|---|
| ~ - | _ | - |   | ~ |

| 🖸 Inspector 🛛 🔀 Navigation 🔒 📲         | C Game +=                                                                                                    |
|----------------------------------------|----------------------------------------------------------------------------------------------------|
| 👕 🗹 Plane_Enemy 🗌 Static 👻             | Standalone (800x600) * Maximize on Play Stats Gizmos *                                                           |
| Tag Untagged + Layer Default +         | 8.                                                                                                    |
| ▶↓ Transform 🔯 🍖                       |                                                                                                    |
| 🕨 🔠 🏻 Plane (Mesh Filter) 🖉 🕸          | and the second second second second second second second second second second second second second second second |
| ▶ 🛃 🗹 Mesh Renderer 🛛 🔯 🌣,             | ×                                                                                                    |
| ▶ 🤪 🗹 Box Collider 🛛 🔯 🖏               |                                                                                                    |
| 🔻 💽 Enemy Controller (Script) 🛛 🔯 🖏    |                                                                                                    |
| Script 💽 Enemy Controller O            |                                                                                                    |
| Health 100                             |                                                                                                    |
| Speed 1                                |                                                                                                    |
| Min Max X                              |                                                                                                    |
| X -30 Y 30                             |                                                                                                    |
| mat Enemy 🛐 🗱                          |                                                                                                    |
| Shader Unlit/Transparent Cutout • Edit |                                                                                                    |
|                                        |                                                                                                    |
| Base (RGB) Trans (A)                   |                                                                                                    |
|                                        |                                                                                                    |
| y 1 0 Select                           | Á                                                                                                    |
| Alpha cutoff                           | _ <mark>0</mark> _                                                                                               |
|                                        |                                                                                                    |
| Add Component                          | · · · · · · · · · · · · · · · · · · ·                                                                            |
|                                        |                                                                                                    |

图 3-35 在查看器中设置外星飞船的移动范围 图 3-36 游戏时,左右来回移动的外星飞船

第二:子弹对象必须有刚体(RigidBody)组件。这个组件是必要的,因为 OnTriggerEnter 事件只有在刚体进入到外星飞船的范围内才会被触发。

#### 3.5.2 设置外星飞船的触发器

添加到外星飞船上的 Box Collider 组件,有一个属性复选框,名为 Is Trigger,默认情 况下这个复选框是未被选中的,现在将其复选即可,如图 3-37 所示。

| 🖸 Inspector 🔀 Navigation 🔒 📲           |  |  |  |  |
|----------------------------------------|--|--|--|--|
| 👕 🗹 Plane_Enemy 🗌 Static 👻             |  |  |  |  |
| Tag Untagged + Layer Default +         |  |  |  |  |
| 🕨 🙏 Transform 🛛 🔯 🖏                    |  |  |  |  |
| 🕨 🗒 🛛 Plane (Mesh Filter) 🛛 🔯 🖏        |  |  |  |  |
| 🕨 🛃 Mesh Renderer 🛛 🔯 🌣                |  |  |  |  |
| 🔻 🧊 🗹 Box Collider 🛛 🔯 🌣               |  |  |  |  |
| Is Trigger 🗹                           |  |  |  |  |
| Material None (Physic Material) O      |  |  |  |  |
| Center                                 |  |  |  |  |
|                                        |  |  |  |  |
| Size                                   |  |  |  |  |
|                                        |  |  |  |  |
| 🕨 📴 🗹 Enemy Controller (Script) 🛛 🔯 🎘  |  |  |  |  |
| mat_Enemy 🔯 🌣,                         |  |  |  |  |
| Shader Unlit/Transparent Cutout * Edit |  |  |  |  |
| Base (PCB) Traps (A)                   |  |  |  |  |
|                                        |  |  |  |  |
|                                        |  |  |  |  |
| v 1 0 Select                           |  |  |  |  |
| Alpha cutoff                           |  |  |  |  |
|                                        |  |  |  |  |
| Add Component                          |  |  |  |  |
| Had component                          |  |  |  |  |

图 3-37 复选外星飞船 Box Collider 组件中的 Is Trigger 属性

#### 3.5.3 为子弹预设添加刚体组件

选中资源面板中的预设子弹资源,然后在查看器中单击此预设资源的 Add Component 按钮,然后依次选择 Physics 中的 Rigidbody,如图 3-38 所示。

| Add Component |   |                        |   |
|---------------|---|------------------------|---|
| Q             |   | Q                      |   |
| Component     |   | Physics                |   |
| Mesh          | ► | 🙏 Rigidbody            | 4 |
| Effects       | * | 泰 Character Controller |   |
| Physics       | • | 🤪 Box Collider         |   |
| Physics 2D    | Þ | 🕒 Sphere Collider      |   |
| Navigation    | ► | 🍯 Capsule Collider     |   |
| Audio         | ► | 🛄 Mesh Collider        |   |
| Rendering     | ► | 🔘 Wheel Collider       |   |
| Miscellaneous | ► | 📥 Terrain Collider     |   |
| Scripts       | ► | 🧼 Interactive Cloth    |   |
| New Script    | ► | 🚫 Skinned Cloth        |   |
|               |   | 🛞 Cloth Renderer       |   |
|               |   | 🎾 Hinge Joint          | U |
|               |   | VFixed Joint           | • |

图 3-38 为预设子弹资源添加 Rigidbody 组件

如果不修改刚体组件的默认属性设置,预设子弹资源会受到重力的影响,即当宇宙飞船向上发射子弹以后,子弹会受到重力的影响,向屏幕内运动,如图 3-39 所示。

| C Game          |          |  |                  |       | *≡         |
|-----------------|----------|--|------------------|-------|------------|
| Standalone (800 | 0×600) * |  | Maximize on Play | Stats | Gizmos 🔻   |
|                 |          |  |                  |       |            |
|                 |          |  |                  |       |            |
|                 |          |  |                  |       |            |
|                 |          |  |                  |       |            |
|                 |          |  |                  |       |            |
|                 |          |  |                  |       |            |
|                 |          |  |                  |       |            |
|                 |          |  |                  |       |            |
|                 |          |  |                  |       |            |
|                 |          |  |                  |       |            |
|                 |          |  |                  |       |            |
|                 |          |  |                  |       |            |
|                 |          |  |                  |       |            |
|                 |          |  |                  |       |            |
|                 |          |  |                  |       |            |
|                 |          |  |                  |       |            |
|                 |          |  |                  |       |            |
|                 |          |  |                  |       |            |
|                 |          |  |                  |       | • <u> </u> |
|                 |          |  |                  |       |            |
|                 |          |  |                  |       | ·          |

图 3-39 受到重力影响的子弹,在向下坠落

| 🔻 🙏 🛛 Rigidbody     | 🔯 🌣,        |
|---------------------|-------------|
| Mass                | 1           |
| Drag                | 0           |
| Angular Drag        | 0.05        |
| Use Gravity         |             |
| Is Kinematic        |             |
| Interpolate         | None \$     |
| Collision Detection | Discrete \$ |
| ▶ Constraints       |             |

图 3-40 复选刚体组件的一个复选框

所以在为预设子弹添加了刚体组件以后,还需要做一个简单的属性设置:复选刚体组件的 Is Kinematic 属性复选框,如图 3-40 所示。这个复选框相当于一个开关,即是否开启动力学的开关。选中它之后游戏对象将不再受物理引擎(包括重力)的影响,而只能通过 Transform 属性来改变这个对象的位置。

• 53 •

现在再次运行游戏,本游戏的基本功能就全部完成了,即:

□ 宇宙飞船可以在玩家的控制下左右移动,以及发射子弹。

□ 外星飞船可以自动地左右持续运动,当被子弹击中时会销毁。

游戏的运行效果如图 3-41 所示。

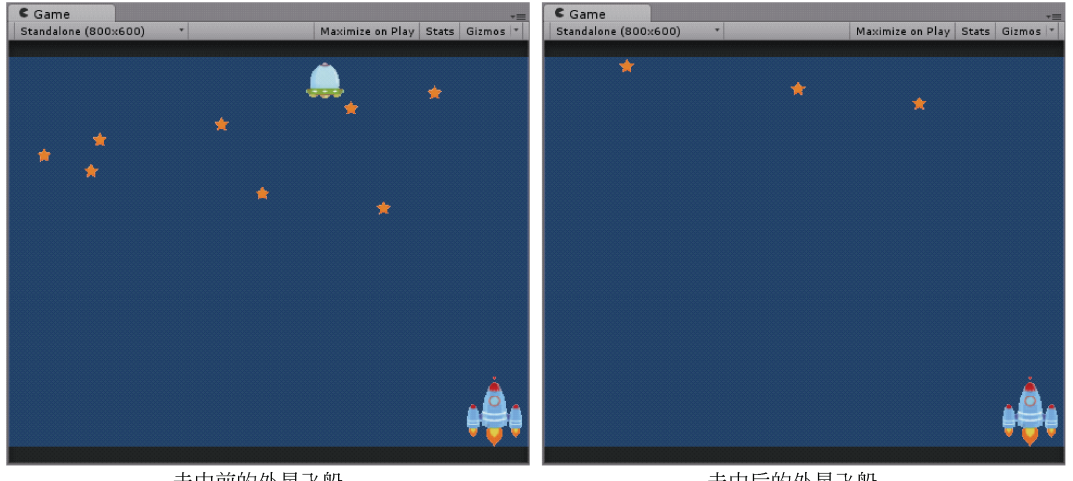

击中前的外星飞船

击中后的外星飞船

图 3-41 运行游戏时,击中外星飞船的前后

3.6 为游戏添加背景

为游戏添加背景可以增强我们游戏场景的真实性。本节打算导入 Unity 自带的包,即 天空盒子(Skyboxes),里面提供了一系列的天气纹理。导入天空盒子包的方法如图 3-42 所示。选择 Assets|Import Package|Skyboxes 命令,然后在接下来弹出的 Importing package 中保留默认选项,然后单击 Import 按钮导入包中的纹理资源。

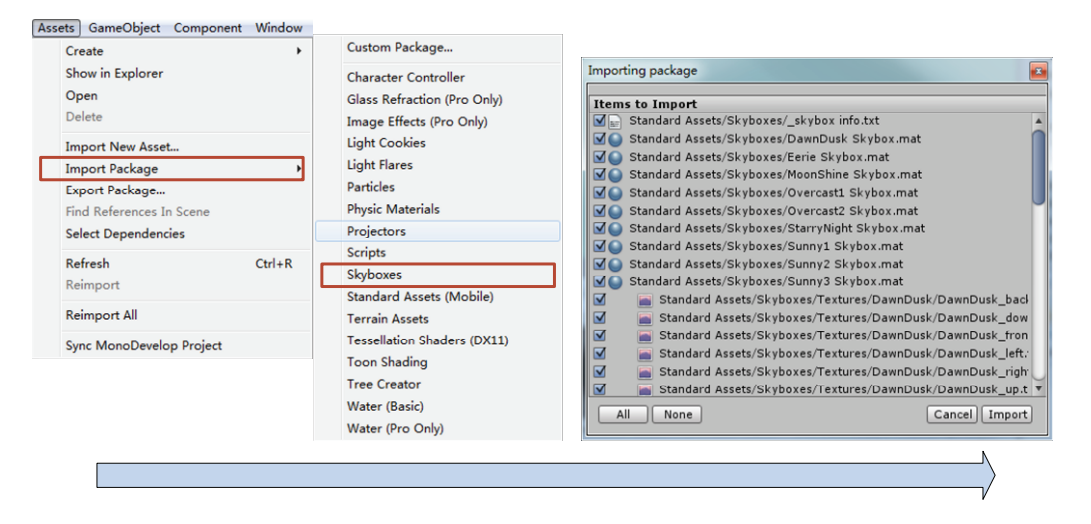

图 3-42 为项目导入天空盒子包

• 54 •

补充: Skybox 实际上是一种特殊着色器类型的材质,此种材质可以笼罩在整个游戏场景上。

接下来要为场景中的摄像机添加名为 Skybox 的组件。具体操作是:单击摄像机查看 器中的 Add Component 按钮,然后依次选择 Rendering 和 Skybox 即可,如图 3-43 所示。

| Add Component |    |                     |
|---------------|----|---------------------|
| Q             |    | ۹۱                  |
| Component     |    | ⊲ Rendering         |
| Mesh          | ►  | 💼 Camera            |
| Effects       | Þ  | 🛱 Skybox            |
| Physics       | Þ  | 💣 Flare Layer       |
| Physics 2D    | ÷  | 📕 GUILayer          |
| Navigation    | ×. | 💡 Light             |
| Audio         | ►  | 😵 Light Probe Group |
| Rendering     | •  | Ccclusion Area      |
| Miscellaneous |    | 💌 Occlusion Portal  |
| Scripts       | Þ  | LODGroup            |
| New Script    | Þ  | Sprite Renderer     |
|               |    | I GUITexture        |
|               |    | GUIText             |
|               |    |                     |

图 3-43 为摄像机添加 Skybox 组件

这个组件只有一个自定义天空盒子(Custom Skybox)属性,给这个属性赋予一个导入的包中的纹理,本示例选择的纹理是 Sunny2 Skybox,效果会即时的显示在游戏视图中,此时游戏的运行效果如图 3-44 所示。

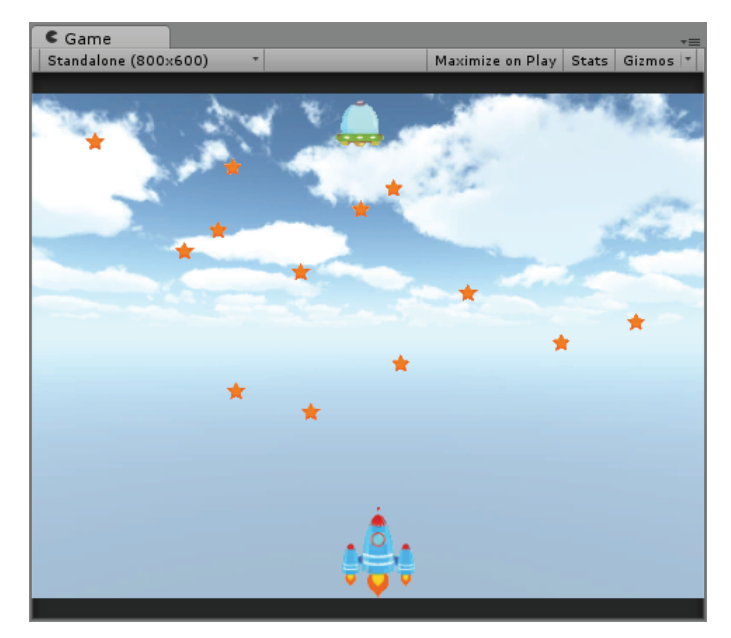

图 3-44 添加了背景的游戏运行效果